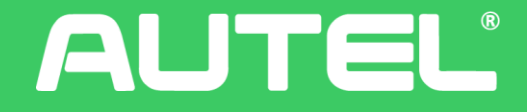

## **Autel Charge APP Guide**

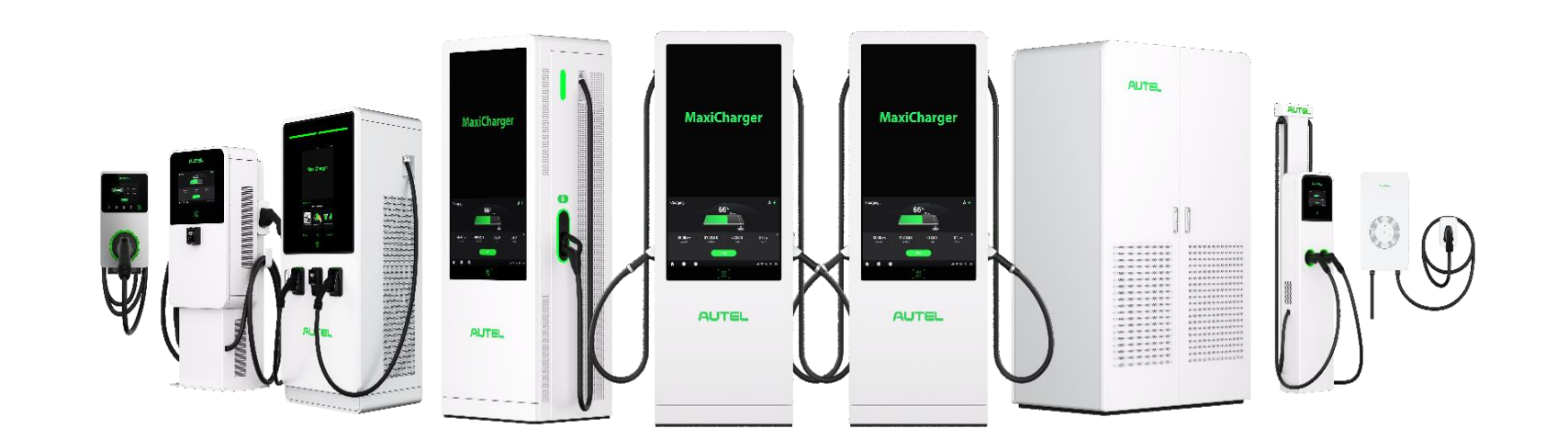

#### 

- 1. Quick start charging 01-04
- 2. Navigate to "Me"
- 3. Navigate to "Charger"
- 4. Navigate to "Installation Mode"
- 5. Autel Charge APP YouTube Training Videos

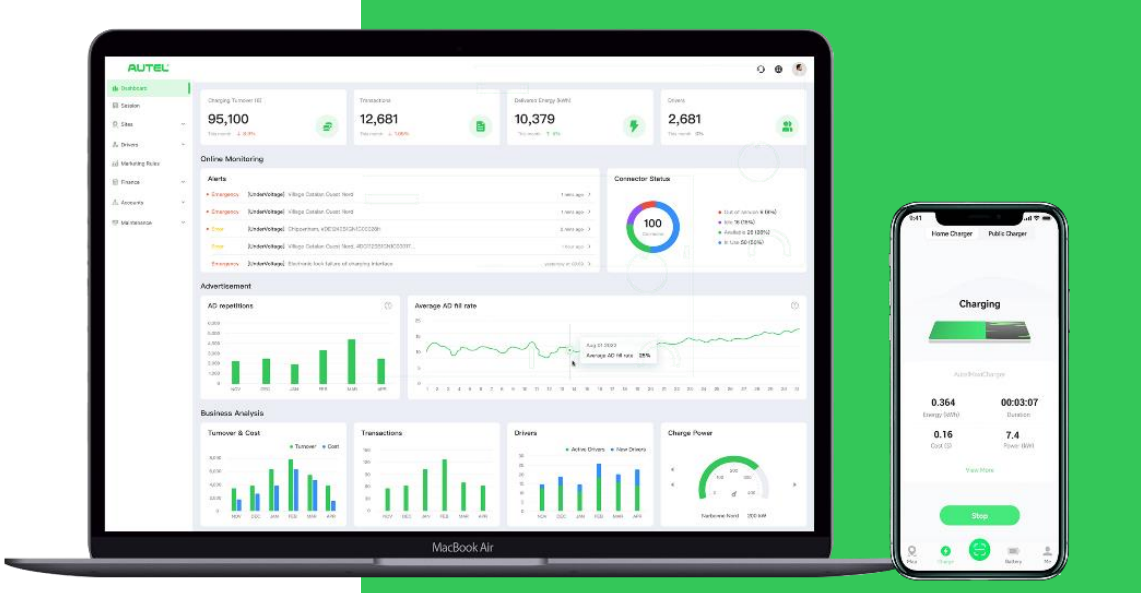

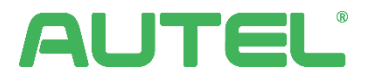

#### **Quick start charging**

01 Prerequisites

First you need to download and install Autel Apps from the App Store or Google Play Store.

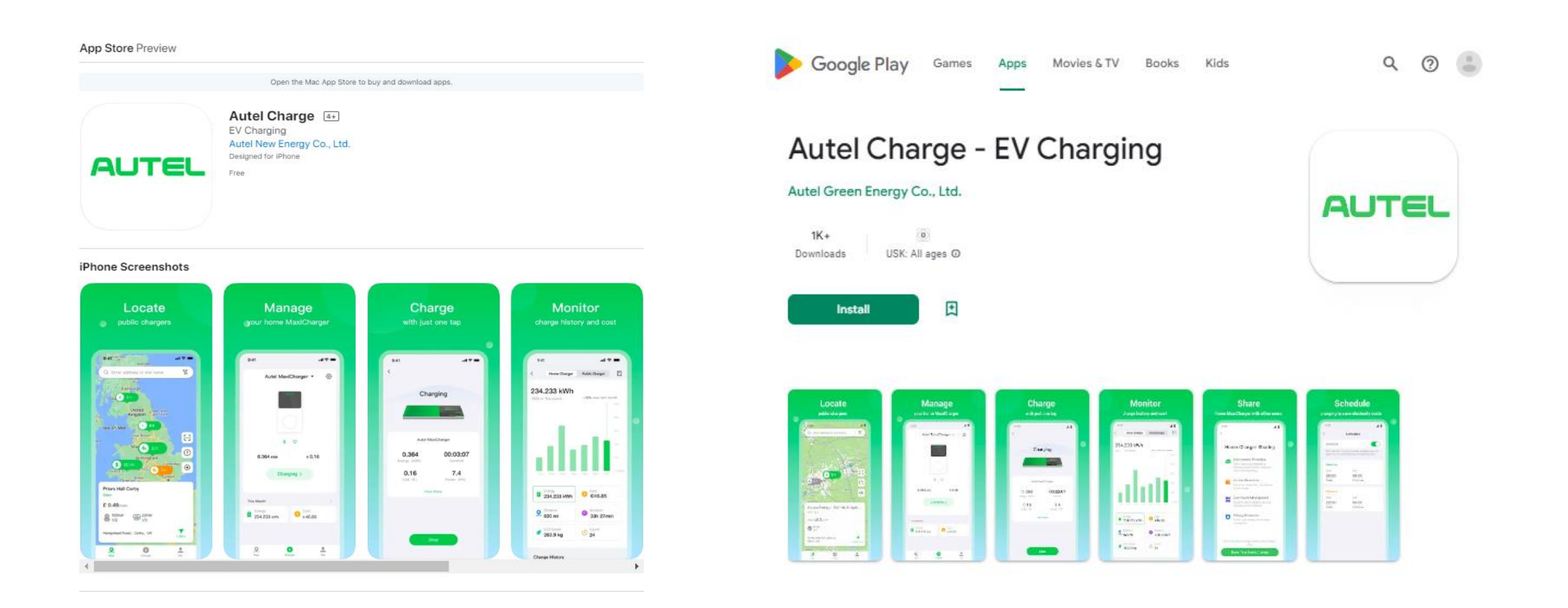

AUTEL

#### **Quick start charging**

#### Login with your Autel charge account

Open the Autel Charge App and log in either Email address or Phone number after registering account.

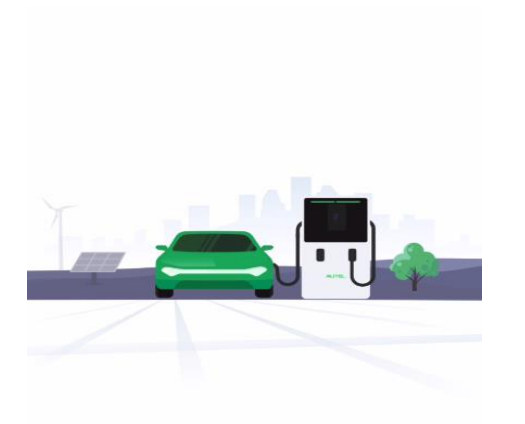

Welcome to Autel Charge

Green Energy Powers the Future

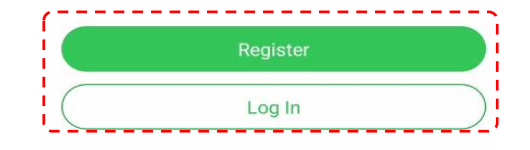

# < Log In Phone Email +49 V Phone Number Ì Password Log In with Verification Code Forgot Password

#### Click on the "Add", scan the QR code to link the EV charger

On the main page "Charger", click on the "Add", then scan the QR code directly or enter "Terminal Number "-EV charger`s Serial No. and PIN manually to link charger.

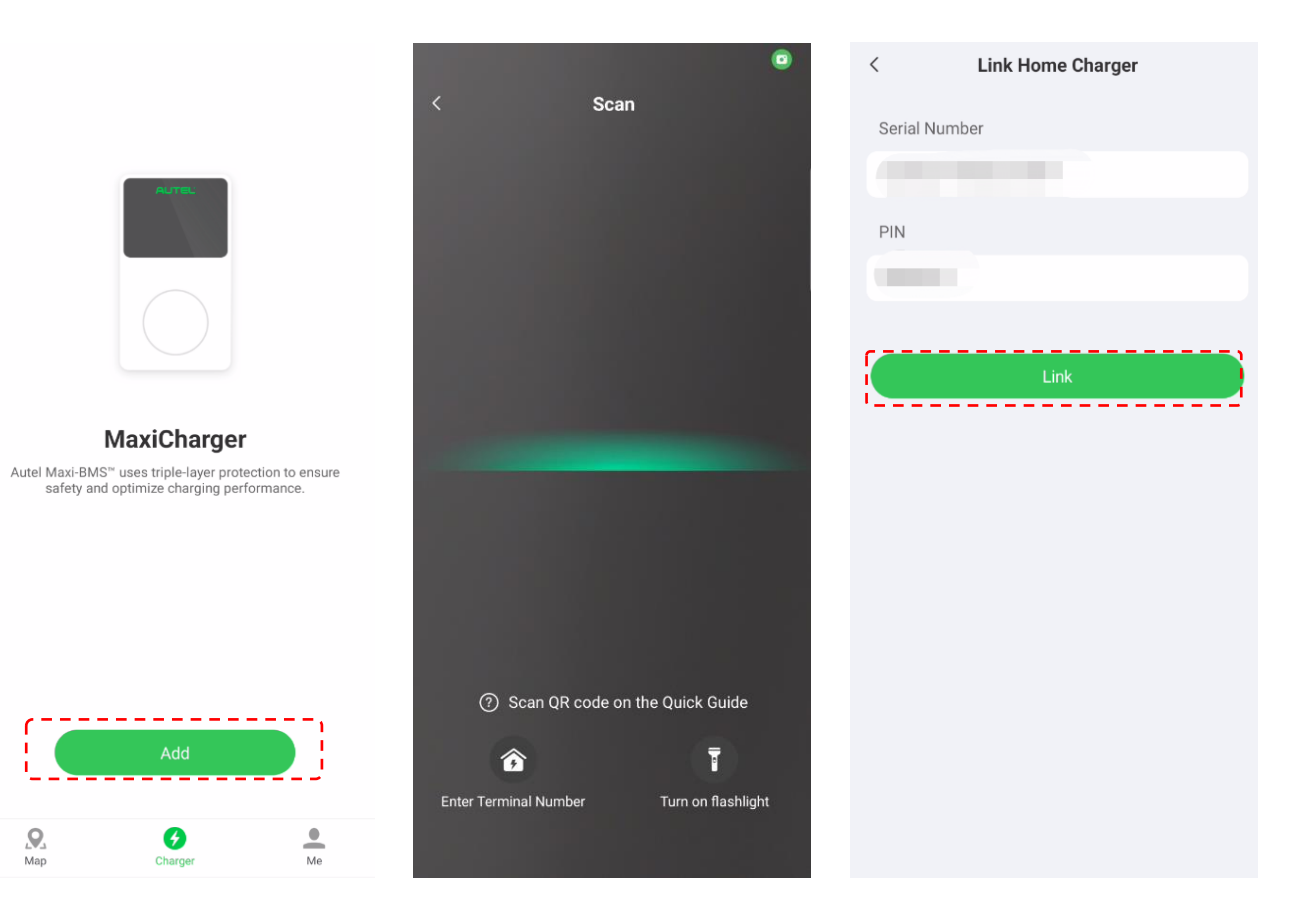

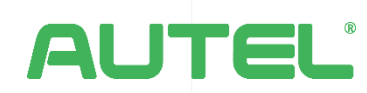

03

#### **Quick start charging**

04

#### Bluetooth & WIFI Connection & Viewing the Charger Menu

In this step, you need to turn on your phone Bluetooth and WIFI, after Bluetooth and WIFI connection successfully, it will open "Map" to show the location of EV Charger and Click "Charger" it shows the EV charger is ready to start charging.

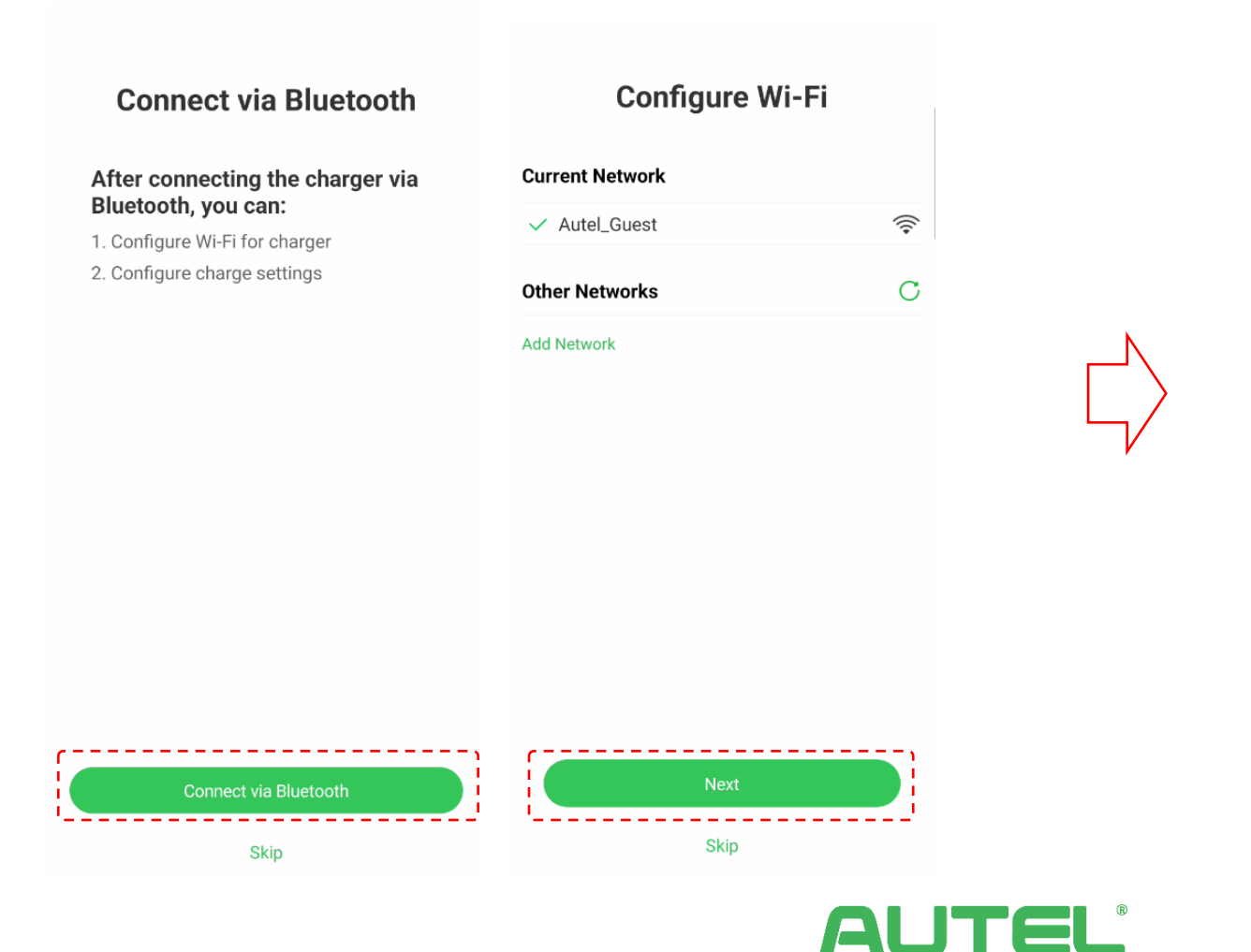

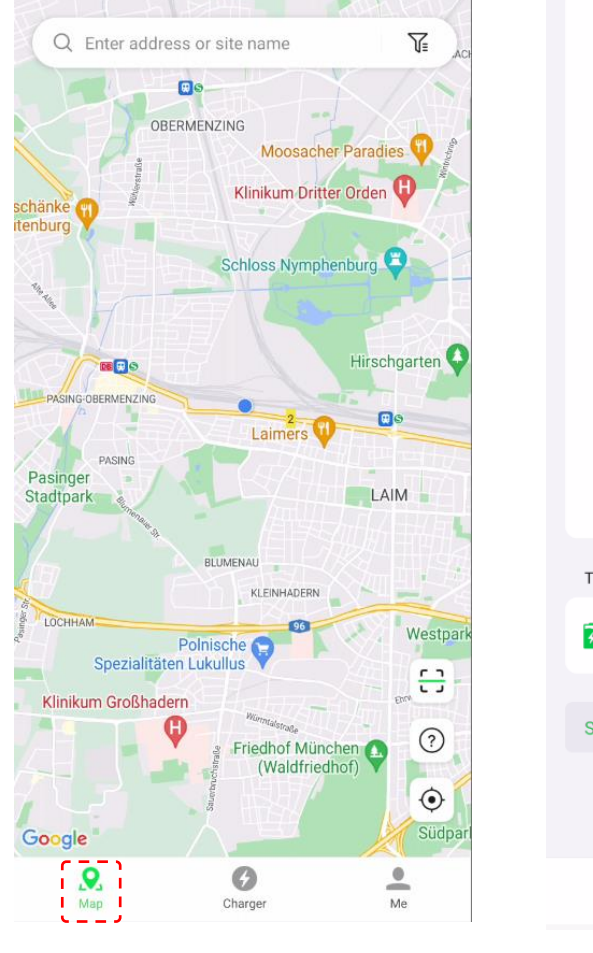

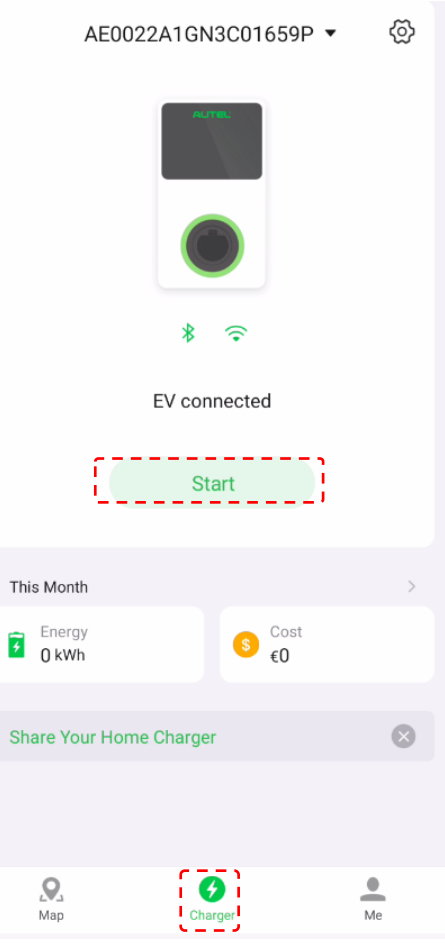

### Navigate to "Me"

Personal Information
 To change profile
 photo/Name/Phone
 number/ Email address/
 Password

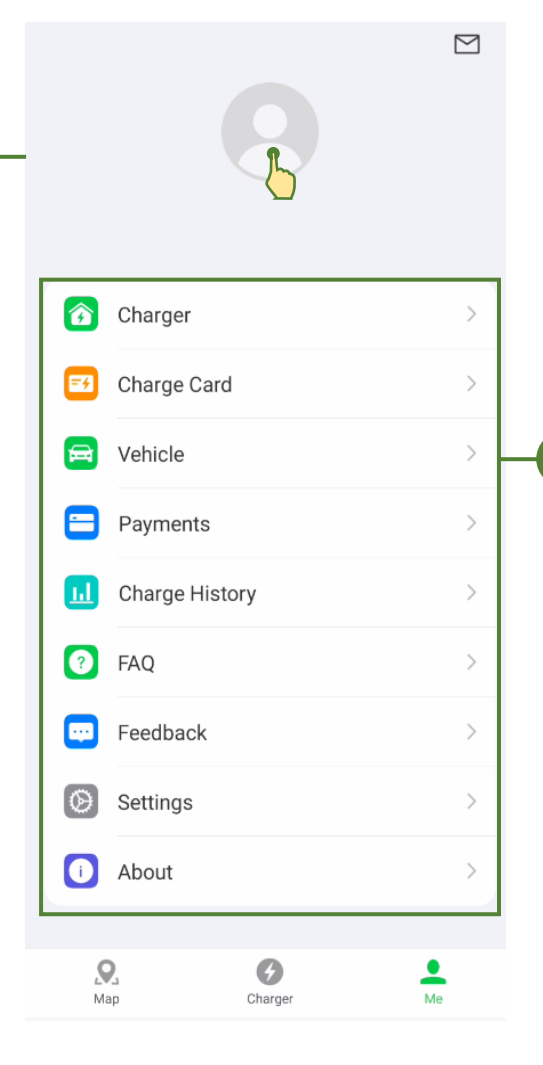

- Charger all EV chargers detailed information
- Charge Cards to add RFID Cards for Public charging only
  - Vehicle new function for diagnosing vehicle battery
- Payments in case of public charger case, the credit card must be added, except if the price rule is 0 cost, then no need
- Charge History to review all historical transactions details, export data, issue invoice, sync Charge record (employee reimbursement)
- FAQ & Feedback to review the answers for the common questions
  and send message to Autel Support
  - Settings set up notifications, language ,currency, clear cache, log out account
  - About check the App version and update, read user agreement and privacy policy

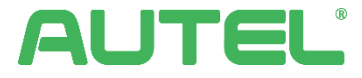

•

•

٠

•

•

2

### Navigate to "Charger"

#### Basic info

- the status of Bluetooth and WIFI connection, Charger name could be renamed
- Charge via Card only for home charger ,max 5 RFID cards can be added at same time

#### Charge Settings

- to set up different current (min6A-max32A)
- Autostart, is enable to start charging automatically after plugged-in the car
- Set up an average price to selfcheck the total cost
- Schedule the specific time when the charger start charging

**Unlink** the EV charger, the home charger as long as unlink from Autel Charge APP, then is able to add in Autel Charge Cloud as a public Charger

| < c                 | harger Ado           |
|---------------------|----------------------|
| Basic Info          |                      |
| Connection Status   | ∦ 🔶 Connected        |
| Charger Name        | AE0022A1GN3C01659P > |
| Charger Location    | >                    |
| Wi-Fi Connection    | Autel_Guest >        |
| Charge via Card     | >                    |
| Charge Settings     |                      |
| Max Charge Current  | 6 A >                |
| Autostart 🕐         |                      |
| Set Price           | Off >                |
| Schedule 🕐          | Off >                |
| Other Settings      |                      |
| Home Charger Sharin | g >                  |
| Share with Family   | >                    |
| Charger Info        | >                    |
| Firmware Update     | >                    |
| Reboot Charger      |                      |
| Factory Reset       |                      |
|                     |                      |
| Installation Mode   | >                    |

 $\mathbf{1}$ 

2

#### Other Setting

- Home Charger Sharing to share your private home charge to be as a public charger and obtain personal income via STRIP
- Share with Family invite max. 5 family members to use EV charger via Autel Charge APP
- Charge info incl. SN number, PIN, Supplier, Mac Address, charge control module and power control module version etc.
- Firmware update to check if firmware is the latest version, and can set an automatic update
- Reboot Charger
- Factory Reset

### Navigate to "Installation Mode"

| <                 | Charger Add          | <               | Installation Mode                                                                                                    |   | < Installation Mode               |  |
|-------------------|----------------------|-----------------|----------------------------------------------------------------------------------------------------|---|-----------------------------------|--|
| Basic Info        |                      | Safe            | ty Instructions                                                                                                    |   | Serial number: AE0022A1GN3C01659P |  |
| Connection Status | 🕆 🛜 Connected        | Instal          | Installation Mode is intended only for installation technicians and requires technical knowledge.<br>Please consult an installation technician before making changes in Installation Mode. |   | OCPP Server                       |  |
| Charger Name      | AE0022A1GN3C01659P > | techni<br>Pleas |                                                                                                    |   |                                   |  |
| Charger Location  | >                    | makin           |                                                                                                    |   | APN                               |  |
| Wi-Fi Connection  | Autel_Guest >        |                 |                                                                                                    |   | RCD Test                          |  |
| Charge via Card   | >                    |                 |                                                                                                    |   | Local DLB                         |  |
| Charge Settings   |                      |                 |                                                                                                    | 1 |                                   |  |
| Max Charge Curren | t 6 A >              |                 |                                                                                                    |   |                                   |  |
| Autostart 🧿       | $\bigcirc$           |                 |                                                                                                    |   |                                   |  |
| Set Price         | Off >                |                 |                                                                                                    |   |                                   |  |
| Schedule 🕐        | Off >                |                 |                                                                                                    |   |                                   |  |
| Other Settings    |                      |                 |                                                                                                    |   |                                   |  |
| Home Charger Sha  | ring >               |                 |                                                                                                    |   |                                   |  |
| Share with Family | >                    |                 |                                                                                                    |   |                                   |  |
| Charger Info      | >                    | 🕑 l a           | ccept the risks of entering Installation Mode.                                                                                                    |   |                                   |  |
| Firmware Update   | >                    |                 | Enter                                                                                                    |   |                                   |  |
| Reboot Charger    |                      | _               |                                                                                                    |   |                                   |  |
| Factory Reset     |                      |                 |                                                                                                    |   |                                   |  |
| Installation Mode | >                    |                 |                                                                                                    |   |                                   |  |
| Unlink            |                      |                 |                                                                                                    |   |                                   |  |

#### Installation Mode

OCPP Sever

- to connect different via customized WS/WSS URL or exited another backend charger management system

#### • APN

- to set up SIM card APN info and connect charger to backend system via GSM

#### • RCD Test

- to make a test the Residual Current Device

#### • Local DLB

- to set up a local multiple vehicles' Dynamic load balancing, PV hybrid mode, smart meter.

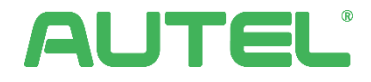

Autel Cloud >

### YouTube Training Videos

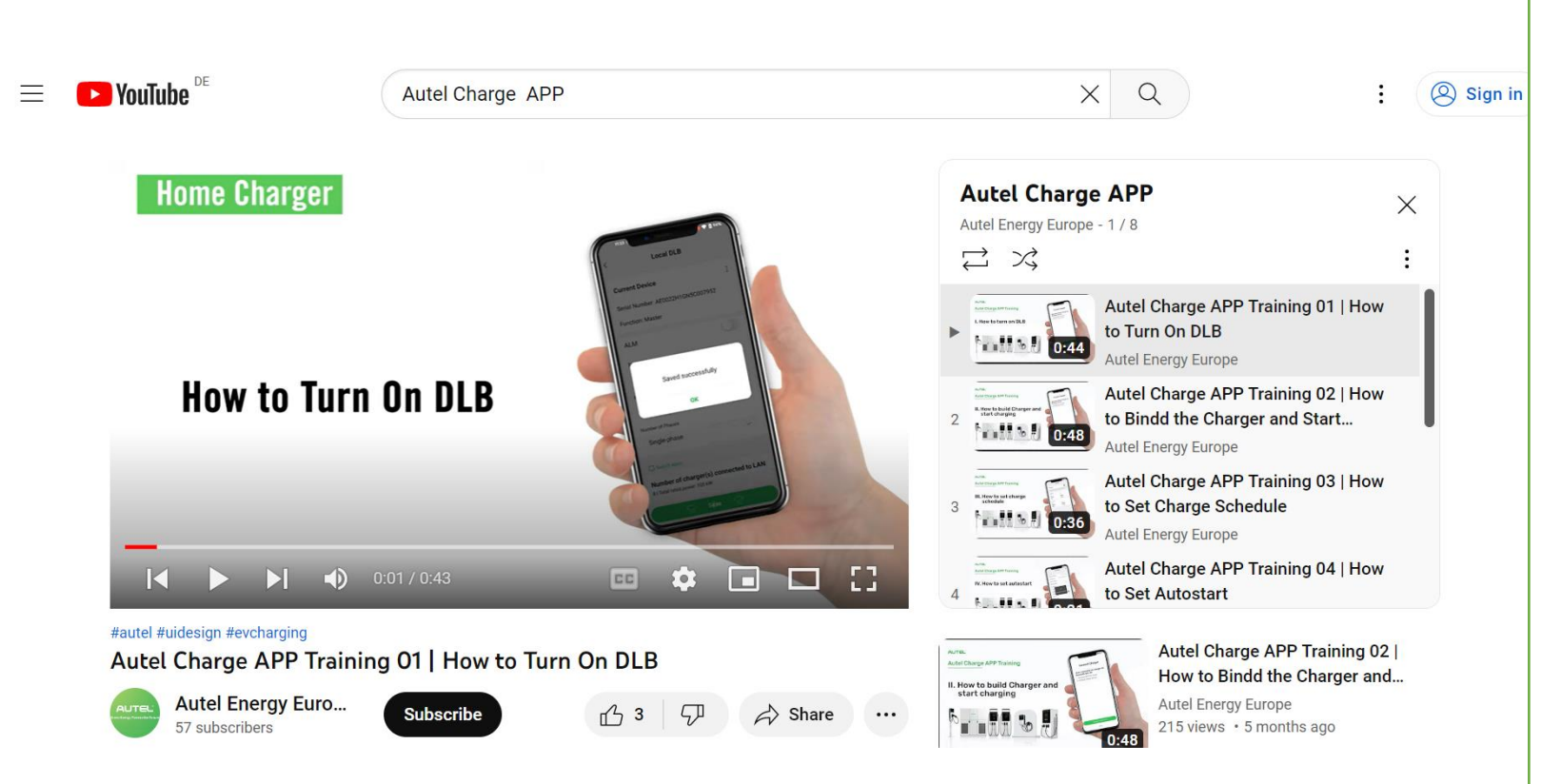

AUTEL

- How to turn on DLB
- How to bind the Charger and start charging
- How to set Charge Schedule
- How to set Autostart
- How to add Charger Card
- How to charge by public chargers
- How to issue an invoice
- How to find public charger on the Map

# **THANK YOU !**

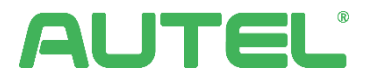

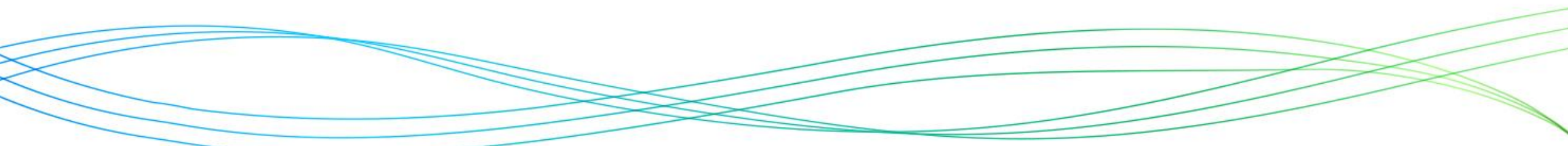